# Windows 10 Compliance Workspace One UEM + Workspace ONE Access

## Part 1: Workspace One UEM Compliance Rules

WorkspaceOne allows administrators to check the device posture in addition to the credentials provided for authentication. This ensure's that not only the provided credentials are valid, but also the device being used to access corporate resources is deemed secure and compliant. WorkspaceOne UEM has a robust compliance engine that allows administrator to set a standard for security on devices.

First you will be configuring a standard for compliance on Windows 10 using WorkspaceOne UEM

Second, you will be configuring Workspace ONE Access Access Policies to check the device compliance during the authentication process.

Third, you will bring this to life by authenticating to O365 using Workspace ONE Access certificate adapter in conjunction with device compliance.

1. Let's begin with configuring our UEM compliance rules for Windows 10. (**Note**: that the same procedure can be used for Android and iOS, but in our scenario we will be dealing with Windows 10)

 Open the Workspace One UEM console on cn-livefire.awmdm.com and authenticate using your unique credentials. Navigate to Devices > Compliance Policies > List View and click + ADD

| 🖏 Works            | pace ONE UEM                        | / LiveFire Global / Simeon - P 🗸 |                                            |
|--------------------|-------------------------------------|----------------------------------|--------------------------------------------|
| GETTING<br>STARTED | Dashboard<br>List View<br>Lifecycle | >                                | Devices > Compliance Policies<br>List View |
|                    | Profiles & Resources                | >                                | ➡ ADD                                      |
| DEVICES            | Compliance Policies                 | ~                                | Active Name                                |
| සි                 | List View                           |                                  |                                            |
| ACCOUNTS           | Event Log                           |                                  |                                            |

2. Select **Windows** from the **"Select a platform to start:"** window and select **Windows Desktop** from the next page as this one relates to Windows10 specifically.

• Select **NEXT** at the bottom of the page. We have now set our rule we will now select an action.

| Add Compliance       | e Policy        |                      |                    | ;         | × |
|----------------------|-----------------|----------------------|--------------------|-----------|---|
| Select a platform to | start:          |                      |                    |           |   |
| Android              | Apple iOS       | MacOS<br>Apple macOS | Chrome OS (Legacy) | III GINIX |   |
| Windows Rugged       | Windows         |                      |                    |           |   |
| * Select Device T    | уре             |                      |                    |           |   |
| Select a platform to | start:          |                      |                    |           |   |
| Windows Phone        | Windows Desktop | 9 Windows 7          |                    |           |   |

- 3. In the **Actions** tab validate the check box next to "**Mark as Not Compliant**" is selected.
- This will ensure that if our device does not follow the rules set in the previous page it will be flagged as not compliant. Now notice the drop down for the actions you can take. You could go as harsh as performing an enterprise wipe, or as subtle as notifying the user via a push notification.
- In the left dropdown leave Notify as the default and change Send Email to User to "Send Push Notification to Device" from the the action dropdown.
- Select + Add Escalation and leave as default. Notice you the user will be e-mailed after 1 day of the rule still being broken. Click NEXT at the bottom of the page

| 1 Rules 2 Actions 3 Assignment 4 Summary                                     |     |
|------------------------------------------------------------------------------|-----|
| Immediately perform the following actions 🗹 Mark as Not Compliant            |     |
| Notify × Send Push Notification to Devi × Ø Default Template                 | o × |
| After 1 Days • Perform the following actions: Repeat 🖉 Mark as Not Compliant |     |
| Notify   Send Email to User  CC:  Default Template                           | 0 × |

4. In the **Add Compliance Policy** page notice all the rules your can set in the left hand drop down. These are all the parameters an admin can set to determine whether a device is compliant with the organizations security rules. For this particular lab we will be dealing with the **Firewall Status**. Configure the following:-

- On the left under Match select the dropdown and change MDM Terms of Use Acceptance to Firewall Status
- In the 2nd drop down, this should automatically change to Is
- in the 3rd dropdown change **Good** to "Poor".

| Edit Device Policy | 1            |                 |              |           |   | × |
|--------------------|--------------|-----------------|--------------|-----------|---|---|
|                    | 0            | Rules ② Actions | 3 Assignment | 4 Summary |   |   |
| Natch All Y        | Of The Follo | wing Rules      |              |           | _ |   |

5. Under the **Assignment** tab next **Smart Groups** select your unique **Organization Group** marked with the **world** symbol.

### Click **NEXT**

|              | Image: Rules         Image: Actions         Image: Actions         Image: Action and Action and Action a |
|--------------|----------------------------------------------------------------------------------------------------|
| Managed By * | Simeon - PROD - Don't Delete                                                                                                    |
|              | 🔀 Simeon - PROD - Don't Delete (Simeon - PROD - Don't Delete) 🎽                                                                                                    |
| Smart Groups | Start typing to add a group                                                                                                    |

6. Under the **Summary** Tab change the default Name **Firewall Status** to - **Windows 10 -Firewall** and click **FINISH & ACTIVATE** at the bottom of the page.

| eral<br>me * Windows 10 - Firewall<br>scription * Firewall Status<br>ce Summary<br>signed 1<br>mpliant 1 •<br>n-Compliant 0 •                         |                |                       |                                |             |         |
|----------------------------------------------------------------------------------------------------|----------------|-----------------------|--------------------------------|-------------|---------|
| eral<br>me * Windows 10 - Firewall<br>scription * Firewall Status<br>ce Summary<br>signed 1<br>mpliant 1 •<br>n-Compliant 0 ©                         |                | 1 Rules 2 Actions     | 3 Assignment                   | Summary     |         |
| me * Windows 10 - Firewall scription * Firewall Status cce Summary tigned 1 mpliant 1 • n-Compliant 0 •                                               | General        | C Notes C Actions     | <ul> <li>Assignment</li> </ul> | Summary     |         |
| windows 10 - Firewall         scription *         Firewall Status         igned         1         mpliant         1 ©         n-Compliant         0 © | Name *         |                       |                                |             |         |
| scription * Firewall Status<br>igned 1<br>mpliant 1 ©<br>n-Compliant: 0 ©<br>PREVIOUS FINISH FINISH 8                                                 | Name *         | Windows 10 - Firewall |                                |             |         |
| igned 1<br>mpllant 1 ♥<br>n-Compliant 0 ♥<br>PREVIOUS FINISH FINISH 8                                                                                 | Description *  | Firewall Status       |                                |             |         |
| iigned 1<br>mpliant 1 ♥<br>n-Compliant 0 ⊗<br>PREVIOUS FINISH FINISH 8                                                                                | Device Summary |                       |                                |             |         |
| n-Compliant 0 O<br>PREVIOUS FINISH FINISH &                                                                                                    | Assigned       | 1                     |                                |             |         |
| n-Compliant 0 O<br>PREVIOUS FINISH FINISH &                                                                                                    | Compliant      | 1 0                   |                                |             |         |
| PREVIOUS FINISH FINISH                                                                                                    | Non-Compliant  | 0 0                   |                                |             |         |
| PREVIOUS FINISH FINISH                                                                                                    |                |                       |                                |             |         |
| PREVIOUS FINISH FINISH                                                                                                    |                |                       |                                |             |         |
| PREVIOUS FINISH FINISH 8                                                                                                    |                |                       |                                |             |         |
| PREVIOUS FINISH FINISH                                                                                                    |                |                       |                                |             |         |
| PREVIOUS FINISH &                                                                                                    |                |                       |                                |             |         |
| PREVIOUS FINISH FINISH &                                                                                                    |                |                       |                                |             |         |
|                                                                                                    |                |                       | PREVIOUS                       | FINISH FINI | SH & AC |
|                                                                                                    |                |                       |                                |             |         |

7. On your **Controlcenter** desktop, open the **Remote Desktop** folder.

- Select and RDP to the W10Client01 with username Administrator and password VMware1!
  - 1. On the windows 10 desktop select **Start** > **Run**
  - 2. In the **Run** window type **WF.msc**
  - In the Windows Defender for Firewall for Advanced Security select the Domain, Private and Public Profile and change the Firewall state from ON (recommended) to OFF, Select OK to close the Windows Defender Firewall window

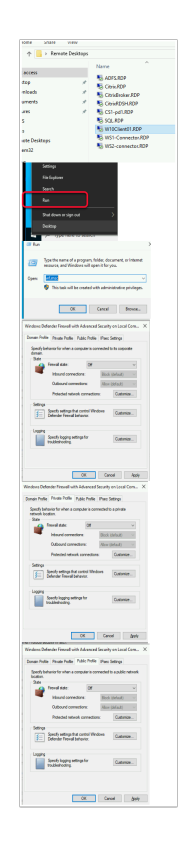

8. Note! The Compliance Engine will now run (runs every 5 minutes by default) a check against the devices assigned to the Compliance Rule and report back to the Admin whether there are any device that have not passed the test. Since the Firewall is disabled on the Windows 10 Device we should get a flag stating it's non-compliant. This might take a while, so move on to the next section of the lab.

- Go back to your Workspace ONE UEM console, select Devices > Details View
- Notice now there is **1 COMPLIANCE VIOLATION** and the **Firewall Status** is red

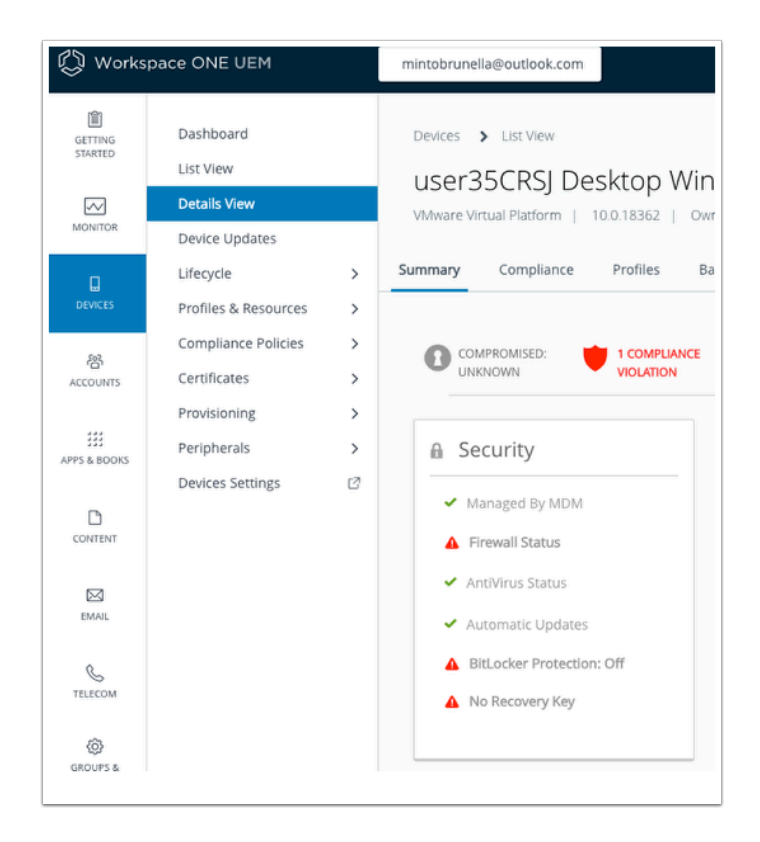

### Part 2: Workspace ONE Access Access Policy Device Compliance

1.

- Let's enable Device Compliance from AirWatch then enable Authentication Method in the **Built-In** Identity Providers .
  - 1. Navigate to your unique **Workspace ONE Access** tenant and authenticate as **System Admin**
  - 2. Navigate to Identity & Access Management Tab > Setup > AirWatch
  - 3. Scroll down to Compliance Check, select the **Enable radio button** and select **Save**

| Identity & Access Management | Roles                                                                                                    | Q Search users, groups or applications |       |
|------------------------------|----------------------------------------------------------------------------------------------------|----------------------------------------|-------|
| Terms of Use Preferences     | Auto Discovery Okta AirWatch                                                                                                    | Manage                                 | Setup |
|                              | Workspace ONE catalog will show native apps and web links configured in the UEM console Enter Device Services URL* <a href="https://ds-livefire.awmdm.com/DeviceServices">https://ds-livefire.awmdm.com/DeviceServices</a> Save |                                        |       |
| Compliance Check             | Enable Compliance Check to verify that managed devices adhere to Air/Watch compliance policies.                                                                                                    |                                        |       |

2. Open Identity & Access Management tab and select Identity Providers. On the page Identity Providers window select Built-in

| 8 Wor       | kspa | ace ONI    | E™ Acc                      | ess            |                         |                           |                     |          |
|-------------|------|------------|-----------------------------|----------------|-------------------------|---------------------------|---------------------|----------|
| Dashboard   | •    | Users &    | Groups                      | Catalog        | •                       | Identity & A              | ccess Manager       | nent     |
| Directories | Ide  | ntity Prov | iders                       | Password       | Recov                   | ery Assistant             | Authentic           | ation Me |
|             |      |            | Identit                     | y Provid       | <b>ers</b> (3           | )                         |                     |          |
|             |      |            | Identit                     | y Provi        | Auth                    | Methods                   | Directory           | N        |
|             |      |            | Syster<br>Identif<br>Provic | m<br>ty<br>ler | Pass<br>(Loca<br>Direc  | word<br>al<br>story)      | System<br>Directory | AL       |
|             |      |            | Built-i                     | n              | Mobi<br>(for A<br>Devic | ile SSO<br>Android)<br>ce | Livefiresync        | AL       |

3. Scroll down to **Authentication Methods** and enable the **Device Compliance (with AirWatch)** checkbox and scroll down and select **Save** at the bottom of the page.

| Identity Provider Name | Built-in                                                        |                                                                                                    |                                              |                            |
|------------------------|-----------------------------------------------------------------|----------------------------------------------------------------------------------------------------|----------------------------------------------|----------------------------|
| lleare                 | Select whi                                                      | ch users can authenticate using this IdP. Choose                                                                                                    | from the available director                  | rries from the list below  |
| 00010                  | Syster<br>V LiveFi                                              | m Directory<br>re Sync1                                                                                                    |                                              |                            |
| Network                | Select whi<br>below.                                            | ch networks this IdP can be accessed from. Cho                                                                                                    | ose from the available ner                   | twork ranges from the list |
|                        |                                                                 |                                                                                                    |                                              |                            |
| Authentication Methods | Select whi                                                      | ch authentication methods the IdP will use to aut                                                                                                    | henticate users.                             |                            |
| Authentication Methods | Select whi<br>Authent                                           | ch authentication methods the IdP will use to aut                                                                                                    | henticate users.                             | n Method                   |
| Authentication Methods | Select whi<br>Authent<br>Device                                 | ch authentication methods the IdP will use to aut<br>ication Methods //<br>Compliance (with AirWatch)                                                                         | henticate users.<br>Associate Authentication | n Method                   |
| Authentication Methods | Select whi<br>Authent<br>Device<br>Mobile                       | ch authentication methods the IdP will use to aut<br>ication Methods //<br>Compliance (with AirWatch)<br>SSO (for IOS)                                                        | henticate users.                             | n Method                   |
| Authentication Methods | Select whi<br>Authent<br>Device<br>Mobile<br>Passwo             | ch authentication methods the IdP will use to aut<br>ication Methods //<br>Compliance (with AirWatch)<br>SSO (for IOS)<br>vrd (Local Directory)                               | henticate users.                             | n Method                   |
| Authentication Methods | Select whi<br>Authent<br>Device<br>Mobile<br>Passwo<br>Certific | ch authentication methods the IdP will use to aut<br>iscation Methods //<br>Compliance (with AirWatch)<br>SSO (for iOS)<br>vrd (Local Directory)<br>ate (Cloud Deployment)    | Associate Authentication                     | n Method                   |
| Authentication Methods | Select whi<br>Authent<br>Device<br>Mobile<br>Passwc<br>Certific | ch authentication methods the IdP will use to aut<br>ication Methods //<br>Compliance (with AirWatch)<br>SSO (for iOS)<br>wrd (Local Directory)<br>ate (Cloud Deployment)<br> | Associate Authentication                     | n Method                   |

- 4.
- Now Navigate and select Policies in the Identity & Access Management tab
  - 1. Next to the **SSO** policy select the **radio button** and select **EDIT**
  - 2. In the Edit Policy window select Configuration
  - 3. Select ALL RANGES next to the policy that applies to "Windows 10"
  - In this policy you will see that Certificate (Cloud Deployment) is the primary authentication method that is being used. We will now add device compliance, as an additional Access requirement, to allow user access. Select the + next to Certificate (Cloud Deployment)
  - 5. Next to **If the preceding method fails or is not applicable, then** CHANGE **Password** (cloud deployment) to Select fallback method....
  - 6. You will now have an **"and"** clause. In the dropdown select **Device Compliance** (AirWatch).
  - 7. Select **SAVE** at the bottom of the page.
  - 8. Select **NEXT** on the following page and **SAVE** again on the **Summary** of the **Edit Policy** page.

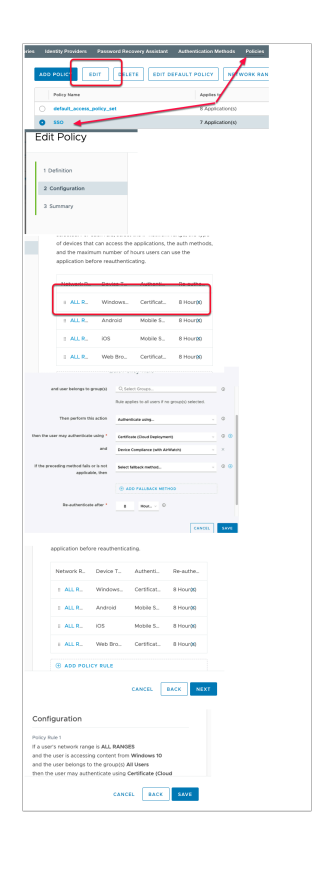

# Part 3: Windows 10 Compliance in Action

- 1. Windows 10 Compliance in Action
- We will now test for Compliance as an authentication method.
  - 1. Navigate to the Desktop of the **ControlCenter2** and open the **Remote Desktop** folder and launch an RDP session using the **W10client01.RDP** client.
  - 2. Open **Chrome** within the **W10** machine that was enrolled. Now type in **Office.com** . Select the **sign-in to your account ICON** on the right-hand side of the page.

- 3. On the **Sign In** window type your **custom user** eg user35crsj@sanjose35.euclivefire.com, select **Next** 
  - You will get a **pop up** from Chrome that will request you to select the appropriate certificate to use for authentication.
- 4. On the **Select a certificate** window select **OK**
- At this point Workspace ONE Access will check the validity of the certificate, but also send an API compliance query to Workspace ONE UEM to ensure the device is compliant (This is using the **UDID** that is present to vIDM in the certificate)

| NirWatch.RDP                                                                                                    |                                   |
|----------------------------------------------------------------------------------------------------|-----------------------------------|
| AppVol.RDP                                                                                                    |                                   |
| Not CaptureVM.RDP                                                                                                    |                                   |
| No. CS1-pd1.RDP                                                                                                    |                                   |
| NP.RDP                                                                                                    |                                   |
| No. PackagingVM.RDP                                                                                                    |                                   |
| NDSH01a.RDP                                                                                                    |                                   |
| No. SQL.RDP                                                                                                    |                                   |
| S UEMProfiler.RDP                                                                                                    |                                   |
| D wrsa-01a RDP                                                                                                    |                                   |
| 🕞 w10AirWatch-01a.RDP                                                                                                    |                                   |
| witoParent-ota.RDP                                                                                                    |                                   |
|                                                                                                    |                                   |
| WorkspaceUnit.KUP                                                                                                    |                                   |
| and the connectorable                                                                                                    | - 0                               |
| 365 Login   Microsoft Offic × +                                                                                                    |                                   |
| C 🟠 🗎 office.com                                                                                                    | ± <b>Θ</b>                        |
|                                                                                                    |                                   |
|                                                                                                    |                                   |
| icrosoft Office Products v Resources v Templates More v Buy Office 365                                                                                                    | All Microsoft ~ (R <sub>b</sub> ) |
| Microsoft                                                                                                    |                                   |
| Microsoft<br>gn in<br>x35cg@sanjose35.euc-ihefre.com <br>account/Ceate one:                                                                                                    |                                   |
| Microsoft In in Storaj@anjoce33.suc-livefire.com count Cease onei access your account?                                                                                                    |                                   |
| Microsoft<br>gn in<br>(15craj@sanjose3.seuc-livefire.com<br>excount? Genete creef<br>t assess your account?                                                                                                    |                                   |
| Microsoft<br>in in<br>25cm/Branjore35.euc-Invefre.com<br>count Ceele anel<br>recoss your account?<br>in options                                                                                                    |                                   |
| Microsoft<br>n in<br>Storg@sanjoselSeuc-livefre.com<br>sount Overle onel<br>sount overle onel<br>in options<br>Next                                                                                                    |                                   |
| Microsoft<br>gn in<br>v15cru@sanjose35.euc-livefre.com<br>taxass.geu account<br>taxass.geu account<br>en options                                                                                                    |                                   |
| Microsoft<br>gn in<br>135org@sanjose3.5euc-livefire.com<br>13corest Over account?<br>13cores your account?                                                                                                    |                                   |
| Microsoft<br>In in<br>25crg@samjoss3.suc-interfite.com<br>count Owner onet<br>access for accessft<br>Next<br>Next                                                                                                    |                                   |
| flicrosoft:<br>h in<br>Scruij@sanjcute3.suc-invertire.com<br>contril Create one:<br>Instants<br>Instants<br>Konta                                                                                                    |                                   |
| Microsoft<br>n in<br>Storaj@sanjoes35.euc-livefire.com<br>count Outer one:<br>teroptime<br>teroptime<br>teroptime<br>teroptime<br>X<br>cate to which you want to authenticate casuidirepresences.ed:43                                                                                                    |                                   |
| Microsoft<br>gn in<br>Historij@aarjora25 euc-livefie.com<br>xcount Owake onel<br>1 access your account?<br>In access your account?<br>I access your account?<br>I ac       |                                   |
| Microsoft<br>gn in<br>255rg/granjos25 suc-livefre.com<br>coourt Ceale coel<br>tacers your account?<br>tacers your account?<br>Intert which you want to autoimprevies.com.413<br>Tealer<br>Tealer<br>tacers for account for an action of the formation of the formation                                                                                                    |                                   |
| Microsoft<br>gn in<br>ut35rg@sanjose35.euc-livefire.com<br>account? Create one:<br>It access you account?<br>It access you account?<br>It access you account?<br>It access you account?<br>It access you account?<br>It access you account?<br>It access you account?<br>It access you account?                                                                                                    |                                   |
| Microsoft<br>gn in<br>1/Scrii@sanjos25.euc-livefre.com<br>xcount Owek onel<br>traces your acount<br>in options<br>Vent<br>reficate<br>xcount Subject works acount of the subject of the subject of the sub                                                                                                    |                                   |
| Microsoft<br>gn in<br>stScrij@sanjose35.euc-inefere.com<br>account Ceate one:<br>rt account Ceate one:<br>rt account Ceate o |                                   |

2.

- You will notice an **Access Denied** message. We can also see this in the Event audits in Workspace ONE Access.
  - 1. In your Workspace ONE Access tenant. Navigate to **Dashboard** > Reports > Audit Events and select **Show**
  - 2. Look for an event that is LOGIN failed with your custom user,
  - 3. To the right select **View Details.** Scroll down until you find the area **"failuremessage"** and read what it says.

| +                                                                                                    |                                                                                                    |                                                                                                    |                                                                                  |
|----------------------------------------------------------------------------------------------------|----------------------------------------------------------------------------------------------------|----------------------------------------------------------------------------------------------------|----------------------------------------------------------------------------------|
| mb.vidmpreview.com/SAR                                                                                                    | /auth/login/imbeddedauthbroker/callback?requestTimeout=08                                                                                                    |                                                                                                    |                                                                                  |
|                                                                                                    |                                                                                                    |                                                                                                    |                                                                                  |
|                                                                                                    |                                                                                                    |                                                                                                    |                                                                                  |
|                                                                                                    | A                                                                                                    |                                                                                                    |                                                                                  |
|                                                                                                    | - 😺                                                                                                    |                                                                                                    |                                                                                  |
|                                                                                                    | Workspace ONS"                                                                                                    |                                                                                                    |                                                                                  |
|                                                                                                    |                                                                                                    |                                                                                                    |                                                                                  |
|                                                                                                    | Access Denied                                                                                                    |                                                                                                    |                                                                                  |
| your or<br>To act                                                                                                    | genizations compliance policy.<br>ess your applications, the                                                                                                    |                                                                                                    |                                                                                  |
| followin                                                                                                    | g must be fixed.<br>Windows 10 - Firewall                                                                                                    |                                                                                                    |                                                                                  |
| ×                                                                                                    | Firewall Status +                                                                                                    |                                                                                                    |                                                                                  |
|                                                                                                    | VIIIware                                                                                                    |                                                                                                    |                                                                                  |
|                                                                                                    |                                                                                                    |                                                                                                    |                                                                                  |
|                                                                                                    |                                                                                                    |                                                                                                    |                                                                                  |
| Reports                                                                                                    |                                                                                                    |                                                                                                    |                                                                                  |
|                                                                                                    |                                                                                                    |                                                                                                    |                                                                                  |
|                                                                                                    |                                                                                                    |                                                                                                    |                                                                                  |
| Audit Ev                                                                                                    | ents 🔶 User:                                                                                                    |                                                                                                    |                                                                                  |
| Audit Eve                                                                                                    | ents 🗘 User:<br>days ago to 0 days ago Show                                                                                                    |                                                                                                    |                                                                                  |
| Audit Eve<br>From 3                                                                                                    | ants  User: days ago to 0 days ago Show                                                                                                    |                                                                                                    |                                                                                  |
| Audit Eve<br>From 3                                                                                                    | ents   User: User: days ago to o days ago Show                                                                                                    |                                                                                                    |                                                                                  |
| Audit Eve<br>From 3                                                                                                    | ents   User: User:  days ago to o days ago Show                                                                                                    |                                                                                                    |                                                                                  |
| Audit Eve<br>From 3                                                                                                    | ents  User: days ago to 0 days ago Show                                                                                                    |                                                                                                    |                                                                                  |
| Audit Eve<br>From 3                                                                                                    | ants  User: User:          | EVENT                                                                                                    |                                                                                  |
| Audit Eve<br>From 3<br>DATE, TIME<br>(UTC)                                                                                                    | ants  User: User:          | EVENT<br>LOGIN failed                                                                                                    |                                                                                  |
| Audit Eve<br>From 3<br>DATE, TIME<br>(UTC)<br>Nov 14, 2019<br>1:53:31 PM                                                                                                    | User: User: Show User: User: U         | EVENT<br>LOGIN failed<br>(um.vmware.names.ac.co                                                                                                    | asses:ainvatchcompliance                                                         |
| Audit Eve<br>From 3<br>DATE, TIME<br>(UTC)<br>Nov 14, 2019<br>1:53:31 PM                                                                                                    | User: User: days ago 0 0 days ago Show User (DOMAIN NAME) UserSSCRSJ (eu-ivefire.com)                                                                                                    | EVENT<br>LOGIN failed<br>(un:sminare sace                                                                                                    | asses airwatchcompliance)                                                        |
| Audit Eve<br>From 3<br>DATE, TIME<br>(UTC)<br>Nov 14, 2019<br>1:53:31 PM                                                                                                    | User User Show                                                                                                    | EVENT<br>LOGIN failed<br>(un:symmetric names accord                                                                                                    | asses alwatchcompliance)                                                         |
| Audit Evr<br>From 3<br>DATE, TIME<br>(UTC)<br>Nov 14, 2019<br>1:53:31 PM                                                                                                    | ents User:<br>days ago to 0 days ago Show<br>USER (DOMAIN NAME)<br>USER (DOMAIN NAME)<br>USER (COMAIN NAME)                                                                                                    | EVENT<br>LOGIN failed<br>(um:vmware:names.ac.org                                                                                                    | asses aliwatchcompliance)                                                        |
| Audit Eve<br>From 3<br>DATE, TIME<br>(UTC)<br>Nov 14, 2019<br>1:53:31 PM                                                                                                    | ents User:<br>days ago to o days ago Show<br>USER (DOMAN NAME)<br>USER (DOMAN NAME)<br>USER SJ (euc-livefire.com)                                                                                                    | EVENT<br>LOGIN failed<br>(un: vmware names ac c                                                                                                    | asses aiwatchcompliance)                                                         |
| Audit Eve<br>From 3<br>DATE, TIME<br>(UTC)<br>Nov 14, 2019<br>1:53:31 PM                                                                                                    | ents User:<br>days ago to a days ago Show<br>USER (DOMAIN NAME)<br>USERSSCRSJ (euc-livefire.com)                                                                                                    | EVENT<br>LOGIN failed<br>(untyminare names acc                                                                                                    | asses airwatchcompliance)                                                        |
| Audit Eve<br>From 3                                                                                                    | User User:<br>User (DOMAIN NAME)<br>USER (DOMAIN NAME)<br>USER (DOMAIN NAME)                                                                                                    | EVENT<br>LOGIN failed<br>(un:vmware-names.ac.o                                                                                                    | asses aiwatchcompliance)                                                         |
| Audit Eve<br>From 3                                                                                                    | ents  User: User:          | EVENT<br>LOGIN failed<br>(um:vmware:names.ac.or                                                                                                    | asses aiwatchcompliance)                                                         |
| Audit Ev<br>From 3<br>OATE, TIME<br>(UTC)<br>Nov 14, 2019<br>153:31 PM<br>Vin<br>Det<br>Science Automation                                                                                          | ents User:<br>days ago to o days ago Show<br>USER (DOMAN NAME)<br>USER (DOMAN NAME)<br>USER (State of the state of the state of th | EVENT<br>LOGIN failed<br>(um:vmware.names.ac.c                                                                                                    | asses aiwatchcompilance)<br>                                                     |
| Audit Ev<br>From 3<br>DATE, TIME<br>(UTC)<br>Nov 14, 2019<br>1:53:31 PM<br>Vii<br>De<br>Montoresternal<br>TalueMeessage <sup>11</sup><br>TalueMeessage <sup>11</sup><br>TalueMeessage <sup>11</sup> | ents  User:  days ago to  User:  User (DOMAIN NAME)  UserSSCRSJ (euIvefire.com)  Within  UserSSCRSJ (eu-Stream and the stream and the strea           | ee",<br>(000-3500), ownfloorsond<br>(000-3500), ownfloorsond<br>(000-3500), ownfloorsond<br>(0000-3500), ownfloorsond<br>(0000-3500), ownfloorsond<br>(0000-3500), ownfloorsond<br>(000-3500), ownfloorsond<br>(000-350) | asses alwatchcompliance)<br>1: Mour device is corrently<br>to be final-close cal |

- 3. Windows 10 Compliance in Action continued...
- Use your RDP connection and go back and enable the Windows Firewall on the Windows 10 machine.
  - 1. Select **Start** > **RUN** and type **wf.msc**
  - 2. Right click **Windows Defender Firewall with Advanced Security on Local Computer** and select **Properties**
  - 3. Re-enable the **Domain**, **Private** and **Public Profiles** by selecting the **dropdown** next **Firewall state** and change **Off** to **On** (recommended)
  - 4. Select **OK** to close the **Windows Defender Firewall with Advanced Settings on Local Computer**

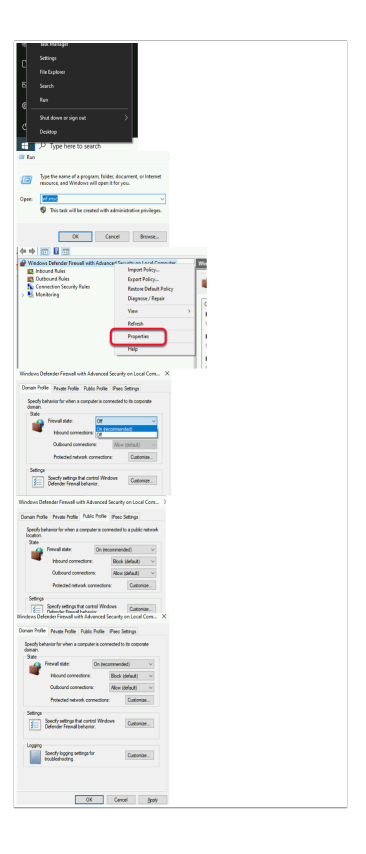

### 4.

- Navigate back to your Workspace ONE UEM Console
  - 1. Select **Devices** > **List View** > and select your **Windows 10 device**
  - 2. It take about 5 minutes for your Status to change in Workspace ONE UEM. Keep refreshing your screen
    - 1. If **WNS status: Disconnected** shows then try rebooting your Windows 10 machine.
    - 2. If this does not work Select **Query** > **Security** and **Query** > **Health Attestation**
  - 3. You should now see the device listed as **compliant** and the **Firewall status** as green in the WorkspaceOne UEM console.

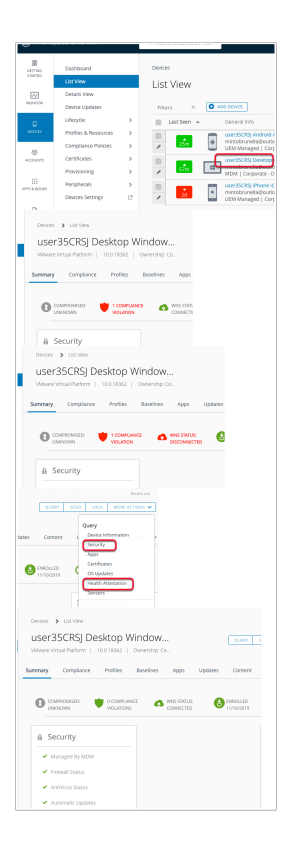

### 5

- Revert back to your Windows 10 virtual machine
  - 1. Open a browser and type Office.com
  - 2. On the right of the page select the Sign into your accounts ICON
  - 3. On the **Sign in** type your **custom user email address** eg. user35crsj@sanjose35.euclivefire.com select **Next**
  - 4. On the Select a certificate window select OK
  - 5. On the Stay signed In? window select NO
  - 6. Notice the Single Sign-On using the **Certificate + the Compliance Check** against UEM worked successfully and you now have access to the application

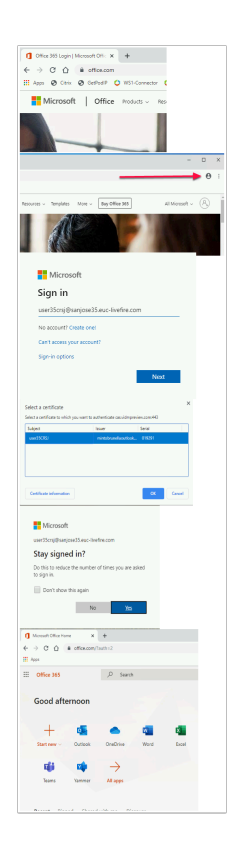

6.

•

- If you go to Workspace ONE Access, select the Dashboard > Reports > Audit Events
  - 1. Select Show ,
    - notice the EVENT is LAUNCH and your User , the OBJECT is Office365 with Provisioning,
  - 2. Select View Details
  - 3. Notice Audit Events are reporting a successful login using Certificate (Cloud Deployment) and Device Compliance (with AirWatch).

This completes the **Windows 10 Compliance** with **Workspace ONE Access** and **Workspace ONE UEM Lab**. This is a single example of the many options for compliance that could be used not restricted to Windows 10, but also other platforms

|    | Reports                                                                                                    |                                                                                                    |                                                                                                    |                             |
|----|----------------------------------------------------------------------------------------------------|----------------------------------------------------------------------------------------------------|----------------------------------------------------------------------------------------------------|-----------------------------|
|    | Audit Events<br>From 1 days                                                                                                    | User:                                                                                                    | Show                                                                                                    |                             |
|    | Audit Eve                                                                                                    | nts                                                                                                    |                                                                                                    |                             |
|    | DATE, TIME (UTC)                                                                                                    | USER (DOMAIN NAME)                                                                                                    | EVENT                                                                                                    | OBJECT                      |
|    | Nov 14, 2019 5:25:34 PM                                                                                                    | user35CRSJ (euc-livefire.com)                                                                                                    | LAUNCH (WSFed12)                                                                                                    | Office365 with Provisioning |
|    | OBJECT<br>Office365 with Provis<br>View audit eve<br>"testant" 722035<br>"actorDustries"<br>"actorDustries"<br>" | ioning<br>Dents detail<br>VEFIREMB",<br>9, "user35CRS.",<br>uc-livefire.com,<br>19433.e014.4ede83c792<br>a/5.0 (Windows NT 10.0; V<br>26A91027A046AA724f<br>26A91027A046AA724f<br>26A91027A046AA724f<br>26A91027A046A4724f<br>1005471, 10054-4346-9f20-135<br>firea656 with Provisioning"<br>wwser", | Export as CSV<br>View Details<br>View Details<br>view Details<br>cideL1126/ddf*.<br>min64, x64) AppleWebKi<br>::ese7563759",<br>2a72c603a", |                             |
| IJ | "success" : "true",<br>"actorExternalid" :<br>"resourceType" : "\<br>}<br>}                                                                                                    | "ac7e6c71-a579-43da-b8<br>WSFed12"                                                                                                    | 13::4c:dQe5a5e2dQ".                                                                                                    |                             |